#### ecrt@uakron.edu

## **Additional Information**

Select the Card to Review

1. After signing into Ecrt, click on the Associated Certifiers tab.

If your Work List displays rows with a Due Date older than today, then these cards are overdue and must be certified as soon as possible.

#### Work List for Christie Rodgers

CARD CERTIFIERS – Under Statements Awaiting Certification, effort cards in NOT CERTIFIED status must be certified. Click on a Statement Owner's name to access his/her card. At the top of the page that appears, click on the words Effort Statement Instructions for help.

EFFORT COORDINATORS — Under Effort Tasks are effort cards you must process or not process (intum to the PI). In the Type column below, click a blue link to access its card. On the page that appears, read the instructions (in bold) for more guidance. Under Associated Centifiers are Not Centified effort cards. Please follow up with the PI on cards that are past their due date to get them centified.

| Inter-control of the second of the second of | the second second second second second second second second second second second second second second second se |
|----------------------------------------------------------------------------------------------------|----------------------------------------------------------------------------------------------------|
|                                                                                                    | the second second second second second second second second second second second second second second second se |

| Statements Awaring Certification | Associated Certiners (20)                      |                               |            |        |                                              |
|----------------------------------|------------------------------------------------|-------------------------------|------------|--------|----------------------------------------------|
| Statement Owner                  | Department                                     | Period                        | Due Date   | Type   | Sota I                                       |
| Brockett, Severly                | 003703-003703 - VP, Innovation&Econ Dev        | Fail 2016 (08/29/2016-01/16/  | 04/20/2020 | Base   | A Not Ready for Certification                |
|                                  |                                                | Summer 2017 (5/22/2017-8/2    | 12/21/2017 | Sase   | And Certified, Not Processed, Re-Opened      |
| Dent, Dalvele                    | 004723-004723 - Assoc VP/Controller            | Fail 2016 (08/29/2016-01/16/  | 04/20/2020 | Base   | Vot Ready for Certification                  |
| Hergenrather, Diane              | 000530-000530 - Curricular/Instructional Study | Summer 2017 (5/22/2017-6/2    | 12/21/2017 | Dase   | A Not Certified, Not Processed               |
| Hemandez, Bianka                 | 004723-004723 - Assoc VP/Controller            | Fall 2016 (08/29/2016-01/16/  | 04/20/2020 | Base   | Not Ready for Certification                  |
|                                  |                                                | Summer 2017 (5/22/2017-8/2    | 12/21/2017 | Ease   | d Not Centred, Not Processed                 |
| Kemp, Kindsety                   | 004723-004723 - Assoc VP/Controller            | Fail 2016 (08/29/2016-01/16/. | 94/20/2029 | Base   | A Not Ready for Certification                |
|                                  |                                                | Summer 2017 (5/22/2017-8/2    | 12/21/2017 | Base   | 8 Not Certified, Not Processed, Re-Opened by |
| Luccioni, Jay                    | 004749-004749 - Telecomm Services              | Fail 2016 (06/29/2016-01/16/  | 04/20/2020 | Base   | A Not Ready for Certification                |
| McEthesh, Stephanie              | 004723-004723 - Assoc VP/Controller            | Fail 2016 (08/29/2016-01/16/  | 04/20/2020 | Dase . | A Not Ready for Certification                |
|                                  |                                                | Summer 2017 (5/22/2017-6/2    | 12/21/2017 | Dase   | A Not Certified, Not Processed               |
| Rodgers, Christie                | 004723-004723 - Assoc VP/Controller            | Fail 2016 (06/29/2016-01/16/  | 04/20/2020 | Base   | A Not Ready for Certification                |
|                                  |                                                | Boring 2017 (1/17/2017-5/21/  | 09/20/2017 | Base   | Ant Certified, Not Processed, Re-Opened by   |
|                                  |                                                | Summer 2017 (5/22/2017-8/2    | 12/21/2017 | Base   | d Not Certified, Not Processed               |
| Smith, Lois                      | 004723-004723 - Assoc VP/Controller            | Fait 2015 (08/31/2015-01/18/  | 05/27/2016 | Base   | d Not Certified, Not Processed               |
|                                  |                                                | Spring 2016 (01/19/2016-05/   | 11/25/2016 | Sase   | - Not Certified, Not Processed               |
|                                  |                                                | Symmer 2016 05/23/2016-08     | 07/27/2017 | Base   | d Not Certified, Not Processed               |
|                                  |                                                | Fail 2016 (08/29/2016-01/16/  | 04/20/2020 | Sase   | Mot Ready for Certification                  |
|                                  |                                                | Spring 2017 (1/17/2017-5/21/  | 09/20/2017 | Base   | Not Centried, Not Processed                  |
|                                  |                                                | Summer 2017 (5/22/2017-8/2    | 12/21/2017 | 8496   | Kot Certified, Not Processed, Re-Opened by   |

#### 2. Click on an overdue row.

Each row in the Certifier list is an effort card that is still open:

- Statement Owner is the employee that was paid on a grant.
- Department is the employee's home department.
- Period is the semester that the card belongs to.
- Due Date is when the card should be certified.
- If status starts with:
  - "Not Certified", then the row is a card that the PI(s) must certify.
  - "Not Ready", then the row is a future card that can be ignored.

If you click on the Department, Ecrt will take you to the Department page.

# **ECRT – FOLLOW UP ON UNCERTIFIED CARDS**

## The University of Akron, ECRT 2018 version 5.2

#### ecrt@uakron.edu

### **Additional Information**

unsponsored row.

٠

٠

•

The last, or only, PI to certify

Click the Effort Statement

PDF icon at the top right to print the Effort Statement.

Near the bottom of the card,

click on the Effort Note History + sign to see any

saved comments.

the card must also certify the

#### **Review the Card's Header & History**

3. Check the card's header:

The card's employee (covered individual) & semester (period of performance) appear at the top of the card in the blue bar. The status of the card should start with "Not Certified".

| 2.5                                        |               |            |                 |                 | OV Role          | Uniter Ether.Com |
|--------------------------------------------|---------------|------------|-----------------|-----------------|------------------|------------------|
| Speedtype (Accountin (+)                   | Papel         | Cest Share | Required Effect | Computed Effort | Certified Effort | Cersh            |
| onsoled<br>4258 Kaladzej 1999038/7Callahan | 15            | 60%        | 005             | 135             | 0 1              | 2 A              |
| 3 542153 Currenter 100000287/54/Pre        | 54.7%         | 00%        | 00%             | 34.1%           | 0 14             | ds               |
| onsoned Total:                             | 25            | 15         | 105             | 23.0%           | Z                | 25               |
| n Sponsored                                |               |            |                 |                 |                  |                  |
| 99211 Sponsored Program Accounting         | 385%          | 00%        | 0.0%            | 第5%             | 0 32             | 5%               |
| 64811 IDC Dist: Off Acad Affairs           | 365%          | 0.0%       | 00%             | 385%            | 0 1              | 5%               |
| a Sponsomet Totat:                         | 72 <b>P</b> s | 63%        | 125             | 71.0%           | 7                | N []             |
| ut tee                                     | 10.05         | 45         | 105             | 105.0%          | 19               | a n              |

4. Look in the Certify? column to see if any rows have been checked. If so, these have been certified. The rows without a check are still uncertified:

If any Sponsored speedtype has an unchecked box, its assigned PI must still certify this row. If the gray non-sponsored row is the ONLY row not checked, any PI on this card can certify it.

# **ECRT – FOLLOW UP ON UNCERTIFIED CARDS**

## The University of Akron, ECRT 2018 version 5.2

#### ecrt@uakron.edu

## **Additional Information**

## Find & Contact the PI(s) who need to Certify

- **Effort Transaction History**
- Payroll rows loaded into this card display as "System User – 444-44-4444".
- The last PI to certify will change the card status to "Certified".

## If a PI is unable to certify -

- A Designee may be assigned to the Pl's account. A Designee can certify any card containing this account.
- A Proxy may be assigned to the PI. A Proxy can certify all rows on the PI's own card.

5. To find the PIs who must still certify this card, move your mouse on top of each uncertified Sponsored speedtype name until the PI Contact box pops up.

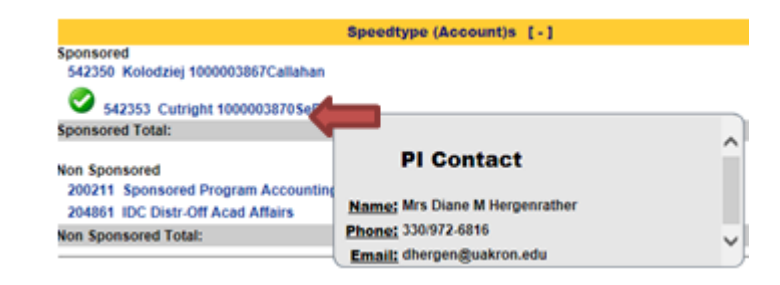

Alternatively, you can scroll to the bottom of the card & click on the **Certifiers & Approvers** arrow. For each Certifier row, find the certifier's name & his/her associated speedtypes (accounts)

| Certifien | s & Approvers 🛠 |                                |                                     |                              |
|-----------|-----------------|--------------------------------|-------------------------------------|------------------------------|
|           | Туре            | Name                           | Speedtype (Account)                 | Reason                       |
| (         | Certifier       | Hergenrather, Diane - 2289369  | 542353 Cutright 1000003870 SePro    | Speedtype (Account) PI       |
| 1         | Certifier       | McElfresh, Stephanie - 1215174 | 542350 Kolodziej 1000003867Callahan | Speedtype (Account) PI       |
|           | Approver        | Rodgers, Christie - 1251772    | NIA                                 | Department Effort Coordinato |
|           |                 |                                |                                     |                              |

6. In some cases, a Designee may be assigned to the speedtype or a Proxy for the PI. Check for Designees or Proxies in the INFO bar under the card's blue header.

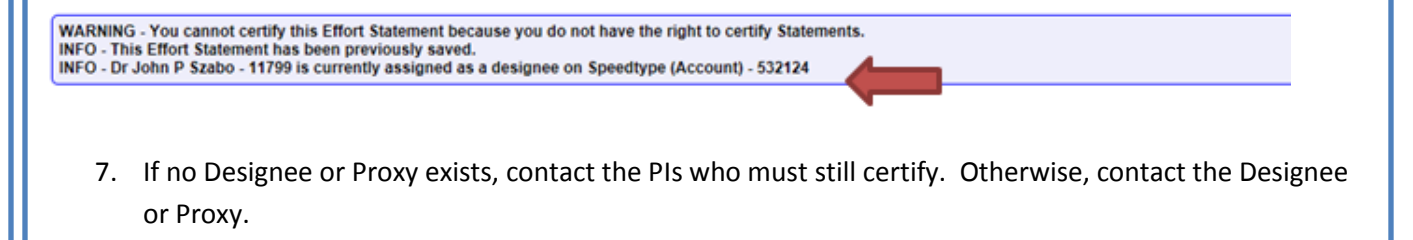

#### ecrt@uakron.edu

### **Additional Information**

- All Associated Certifier rows that have a Due Date older than today are overdue.
- The overdue cards will stay in your Work List until they are certified or manually closed by the Central Administrator.
- To email the Central Administrator in ORA for help, click<u>Links</u> in the top blue bar & select Ask for Ecrt Help Desk Assistance.

## **Review Additional Cards**

8. When you are finished reviewing a card, point your mouse on <u>Home</u> in the top blue bar and select Home page from the drop down list.

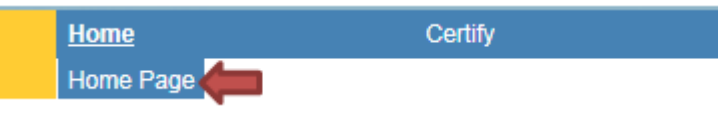

9. Click on the Associated Certifiers tab.

If additional overdue "Not Certified" cards appear in your Work List, you may choose one & repeat the steps in this guide starting with **Review the Card's Header & History**.

| Statements Awaiting Certification | Associated Certifiers (20)                     |                                                                                               |                            |                                                                        |
|-----------------------------------|------------------------------------------------|-----------------------------------------------------------------------------------------------|----------------------------|------------------------------------------------------------------------|
| Statement Owner                   | Department                                     | Period Due                                                                                    | Date Type                  | Status                                                                 |
| Brockett, Beverly                 | 003703-003703 - VP, Innovation&Econ Dev        | Fall 2016 (08/29/2016-01/16/ 04/20<br>Summer 2017 (5/22/2017-8/2 12/2                         | 0/2020 Base<br>1/2017 Base | 💰 Not Ready for Certification                                          |
| Dent, DaNelle                     | 004723-004723 - Assoc VP/Controller            | Fall 2016 (08/29/2016-01/16/ 04/2                                                             | 0/2020 Base                | Not Ready for Certification                                            |
| Hergenrather, Diane               | 000530-000530 - Curricular/Instructional Study | Summer 2017 (5/22/2017-8/2 12/2                                                               | 1/2017 Base                | a Not Certified, Not Processed                                         |
| Hernandez, Bianka                 | 004723-004723 - Assoc VP/Controller            | Fall 2016 (08/29/2016-01/16/         04/20           Summer 2017 (5/22/2017-8/2         12/20 | 0/2020 Base<br>1/2017 Base | Not Ready for Certification Not Certified, Not Processed               |
| Kemp, Kimberly                    | 004723-004723 - Assoc VP/Controller            | Fall 2016 (08/29/2016-01/16/ 04/20<br>Summer 2017 (5/22/2017-8/2 12/2                         | 0/2020 Base<br>1/2017 Base | Not Ready for Certification Not Certified, Not Processed, Re-Opened by |

Once you are done reviewing cards, be sure to click Sign Out at the top right side of the page.

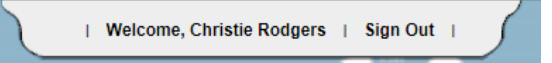

#### ecrt@uakron.edu

## **Additional Information**

- Besides the Sponsored section, other sections on the Dashboard are:
  - Non-Sponsored
  - Non-Department
  - Terminated

These sections are informational only and include cards with no sponsored accounts, other department's cards having rows (accounts) associated to your department, and cards belonging to employees who have no recent payroll.

- Press an employee's envelope icon on the far right to email this employee. Click Allow if the IE Security box appears.
- Press on an employee's looking glass on the far right to open the employee's profile page. Simply close this page when you are done reviewing it.

## Check the Department Dashboard (optional)

1. If you prefer, you can view card statuses by Department. On the top blue bar, click Manage & select Department Dashboard from the drop down.

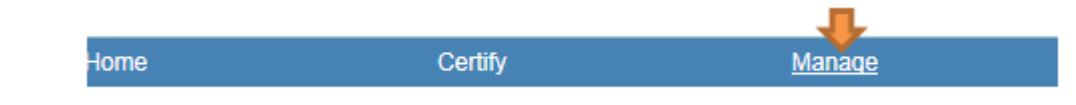

2. Click into the second search box and select one of your Departments. Do not select a College. Then press Choose.

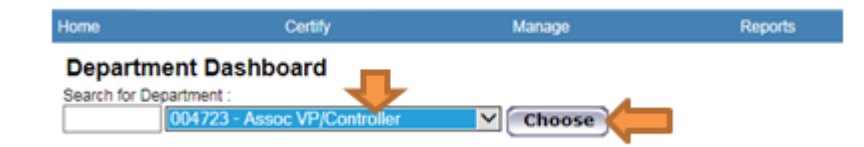

3. Click on the People tab and wait a minute or two for the page to load in and display all the cards' icons under the Statements column. Focus on the top (Sponsored) section of the Dashboard.

| People Award and Speedtype Departm<br>(Account)                                                                                                    | sent Information                                                                     |                                                  |                                                                                                    |                                                                                                    |                                           |
|----------------------------------------------------------------------------------------------------|--------------------------------------------------------------------------------------|--------------------------------------------------|----------------------------------------------------------------------------------------------------|----------------------------------------------------------------------------------------------------|-------------------------------------------|
| Certification Summary Chart: Statement Type 🗹 Base 🗹 No<br>The default search is for base Effort statements for all Certifiers in this                                   | n-IBS Employee Type [Select] V<br>Department , for the current period of performance | Perod [[Select]                                  | ] 🕼                                                                                                 |                                                                                                    |                                           |
| Status                                                                                                    |                                                                                      |                                                  | UA Employee                                                                                         |                                                                                                    |                                           |
| a Not Ready for Certification 🖉                                                                                                    |                                                                                      |                                                  | 7 100.0%                                                                                            |                                                                                                    |                                           |
| 😹 Auto Approved 🛛 🖉                                                                                                    |                                                                                      |                                                  | 12                                                                                                  | _                                                                                                    |                                           |
| Covered Individuals                                                                                                    | G, (7 you would like to search for an apostrophe, preas                              | e enter two apostrophes to return results)       | State:                                                                                              | Statements                                                                                                    | Action                                    |
|                                                                                                    |                                                                                      |                                                  |                                                                                                    |                                                                                                    |                                           |
| - Sponsored * 2                                                                                                    |                                                                                      | Company of the                                   |                                                                                                    |                                                                                                    |                                           |
| - Sponsored R 2<br>Hemandez, Ms Banka L                                                                                                    | UA Employee                                                                          | 2601650                                          | Grad Assistant                                                                                      | 444444                                                                                                    | • 9, 2                                    |
| - Sponsored & 2<br>Hernandez, Mil Banka L<br>Kemp, Mis Kimberly                                                                                                    | UA Employee<br>UA Employee                                                           | 2601650<br>1549158                               | Grad Assistant<br>Grad Assistant                                                                    | 822222                                                                                                    | • 9, 2                                    |
| - Sponsored & 2<br>Hernandez, Mil Blanka L<br>Komp, Mil Kimberly<br>McEfresh, Mil Stephanie                                                                              | UA Employee<br>UA Employee<br>UA Employee                                            | 2001650<br>1649168<br>1215174                    | Grad Assistant<br>Grad Assistant<br>Principal Investigator                                          | 823222<br>823222<br>823222                                                                                                    | • 9,2                                     |
| - Sponsored & 2<br>Hernandez, Ms Banka L<br>Keno, Ms Kinbony<br>McEffreh, Ms Stephanie<br>Rodgers, Mis Christe A                                                         | UA Employee<br>UA Employee<br>UA Employee<br>UA Employee                             | 2601650<br>1649168<br>1215174<br>1251772         | Grad Assistant<br>Grad Assistant<br>Principal Investigator<br>Effort Coordinator                    | 828222<br>828222<br>828222<br>8388222                                                                                                    | • 9 2<br>• 9 2<br>• 9 2<br>• 9 2          |
| Sponsored &      Alexander, Ms Blanka L.     Keme, Ms Kimbery     McEthesh, Ms Stephanie     Roogens, Mis Christe A     Smith, Ms Los M                                  | UA Employee<br>UA Employee<br>UA Employee<br>UA Employee<br>UA Employee              | 2001650<br>1949168<br>1215174<br>1251772<br>7532 | Grad Assistant<br>Grad Assistant<br>Principal Assistant<br>Effort Coordinator<br>Grad Assistant     | 000000<br>000000<br>0000000<br>0000000                                                                                                    | • 9 2<br>• 9 2<br>• 9 2<br>• 9 2<br>• 9 2 |
| Spossored R. 2     Hemander, Ms Blanka L.     Kenp, Ms Kimberly     McEffeck, Ms Shiphanie     Roogers, Mis Christe A     Smith, Na Los M     Non-Spossored R 2          | UA Employee<br>UA Employee<br>UA Employee<br>UA Employee<br>UA Employee              | 2801650<br>1648168<br>1215174<br>1251772<br>7532 | Grad Assistant<br>Grad Assistant<br>Principal Investigator<br>Elflort Coordinator<br>Grad Assistant | 666666<br>666666<br>666666<br>666666<br>666666<br>66666                                                                                                    | • 9 2<br>• 9 2<br>• 9 2<br>• 9 2<br>• 9 2 |
| Spoescred &      Ammandez, Ma Banka L,     Kemp, Ma Kimberly     McEfreith, Ma Stechanie     Roopers, Mis Christe A     Smith, Ma Los M     * Non-Spoescred &      * Kol | UA Employee<br>UA Employee<br>UA Employee<br>UA Employee<br>UA Employee              | 2001050<br>1649108<br>1219174<br>1291772<br>7632 | Grad Assistant<br>Grad Assistant<br>Principal Investigator<br>Elfort Coordinator<br>Grad Assistant  | 020222<br>020222<br>020222<br>020222<br>020222<br>020222<br>020222<br>02020<br>020222<br>02020<br>020222<br>02020<br>020222<br>02020<br>02022<br>02022<br>02022<br>02020<br>02022<br>02020<br>02020<br>0200<br>00000<br>000000 | • 9 2<br>• 9 2<br>• 9 2<br>• 9 2<br>• 9 2 |

#### **Check the Department Dashboard (optional)**

4. In the Statements column, look for icons with a red X; these are uncertified cards. Also look for icons with a yellow ! triangle; these are unprocessed cards.

Statements

If an icon with a red X appears, click on this icon to open the card. Start with Step 3, at the beginning of this guide, to get the card certified.

If an icon with a yellow ! triangle appears, you need to process this card. In the top blue bar, click on Home and select Home page to open your Work List. Follow the steps in the **Process Cards guide**.

#### Work List for Christie Rodgers

CARD CERTIFIERS - Under Statements Awaiting Certification, effort cards in NOT CERTIFIED status must be certified. Click on a Statement Owner's name to access hisher card. At the top of the page that appears, click on the words Effort Statement Instructions for help EFFORT COORDINATORS - Under Effort Tesks are effort cards you must process (return to the PR). In the Type column below, click a blue link to access its card. On the page that appears, read the instructions (in bold) for more guidance. Under Associated Certifiers are Not Certified effort cards. Prease follow up with the Pr on cards that are past their due date to get them certified.

| Statements Awaiting Certification    | Effort Tasks (2) | Associated Certifiers |                    |
|--------------------------------------|------------------|-----------------------|--------------------|
| Туре                                 | identifier       | Name                  | Dute               |
| Process Base Certification Statement | 1215174          | McEthesh, Stephanie   | 06/05/2018 8:46 AM |
| Process Base Certification Statement | 2601650          | Hernandez, Bianka     | 05/31/2018 1:50 PM |

## **Additional Information**

- Move your mouse to hover over any icon in the Statement column to view the card's employee, semester, and status.
- Other icon colors include: Blue = future cards not ready Green = closed cards Black = closed cards White = closed cards

Only follow up on the red & yellow icons.

 Other tabs on the Dashboard are Award and Speedtype and Department Information. The Award tab contains a full list of this department's accounts. The Department tab shows the assigned Effort Coordinator and the college's departments. ecrt@uakron.edu